# Rosewill RX20-U2 USB 2.0

## <u>User Manual</u>

Rosewill 2.5" ATA to USB2.0 High Speed External Hard Drive Enclosure

#### **Table of Contents**

| Chapter 1 | Introduction                | P.02  |
|-----------|-----------------------------|-------|
| Chapter 2 | Package Contents            | P.03  |
| Chapter 3 | Hardware Installation Guide | P.04  |
| Chapter 4 | Installation Procedure      | P.09  |
| Chapter 5 | Unplug Procedure            | P.12  |
| Chapter 6 | Partitioning & Formatting   | .P.15 |
| Chapter 7 | Performance Test            | P.18  |

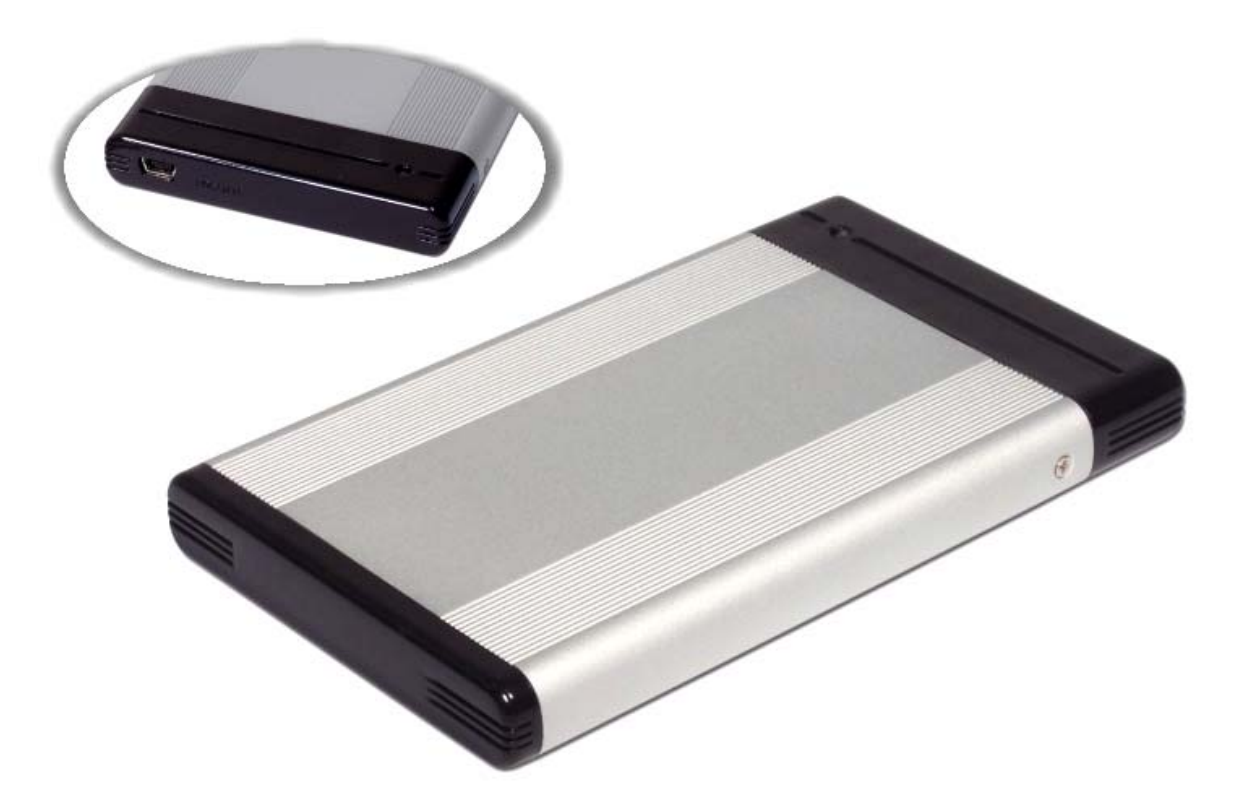

### Introduction

1.1 The Rosewill RX20-U2 is a slim, compact and outstanding looking IDE to USB 2.0 external Hard Drive enclosure. The case is made of aluminum and as one of the smallest enclosures available nowadays, a 2.5" HDD with a thickness of 9.5mm fits exactly. Being small enough to fit in your pocket, makes it very convenient for carrying your data while on the go, no matter if used on a PC or a Mac.

#### **1.2 System Requirement**

| a. Hardware:       | PC or MAC with USB interface |
|--------------------|------------------------------|
| b. OS requirement: | Windows 98/SE, Windows ME    |
|                    | Windows 2000, Windows XP     |
|                    | Mac OS 8.6 and above         |
|                    |                              |

| 1.3 Product Dimension: | 12.5cm x 7.6cm x 1.3cm |  |  |
|------------------------|------------------------|--|--|
|                        | 4.92" x 2.99" x 0.53"  |  |  |

Package Contents (may vary between your product and the items stated below)

- 1. RX20-U2 (ATA to USB 2.0 External Hard Drive Enclosure)
- 2. USB 2.0 Cable
- 3. CD with Driver

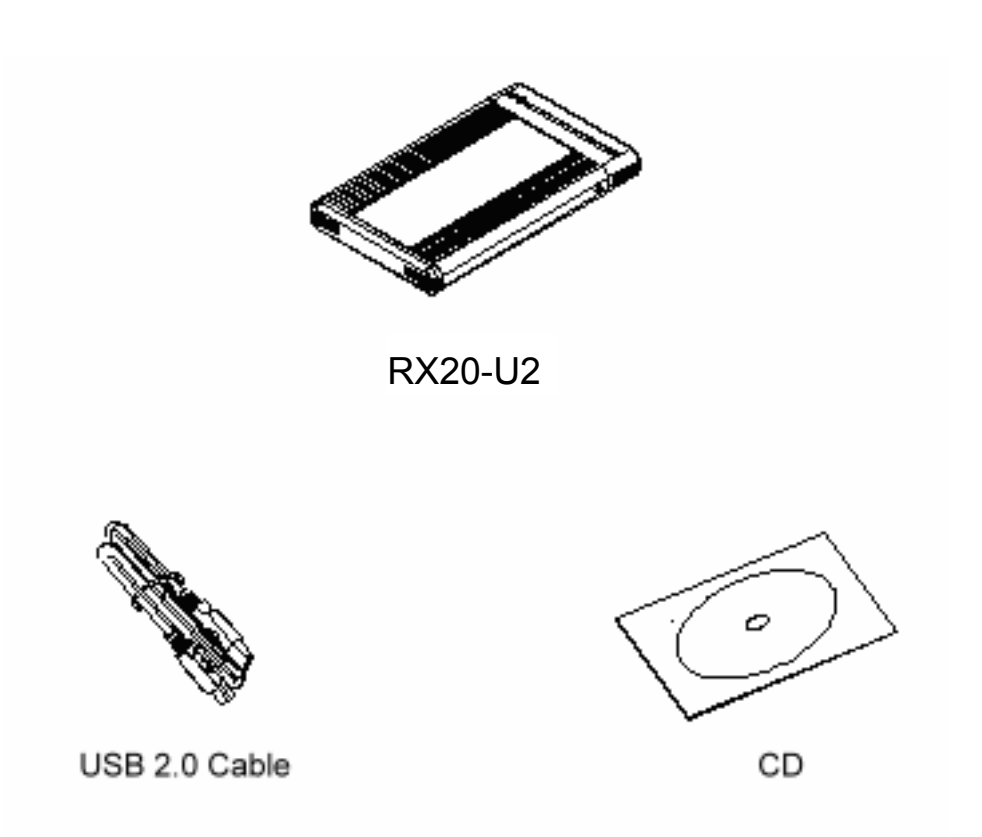

## Hardware Installation Guide

### 3.1 Exploded View

(See Figure A)

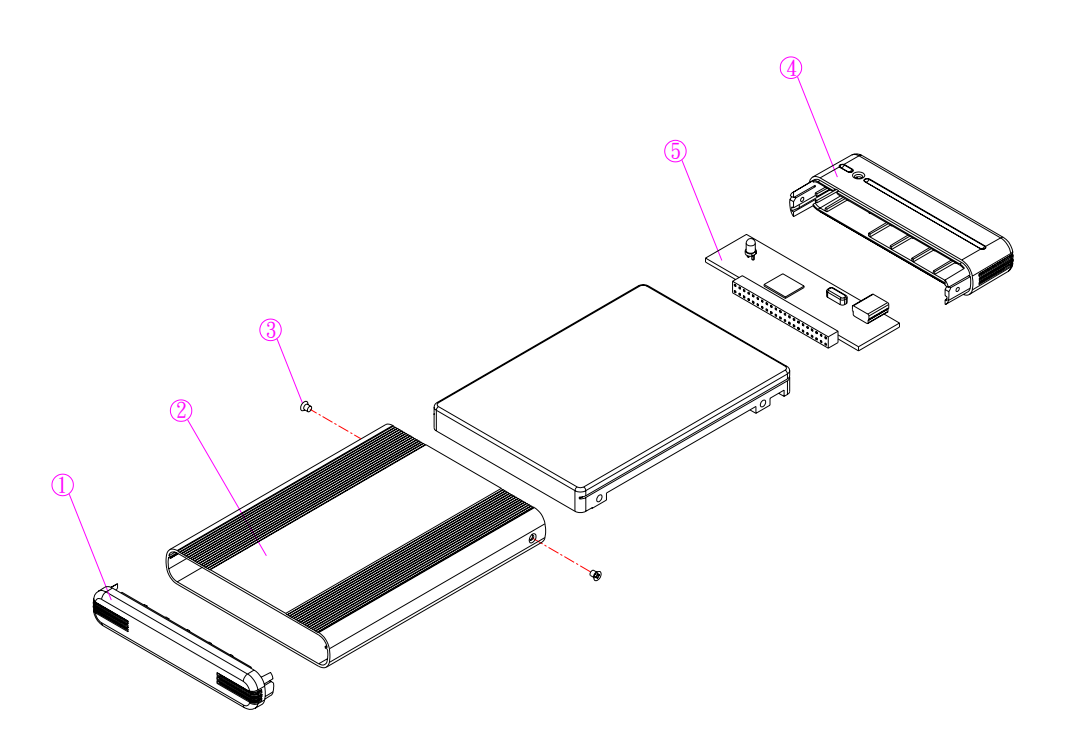

Figure A

#### 3.2 Chassis Assembly

Unscrew the two screws, then remove the back panel (See Figure B - D)

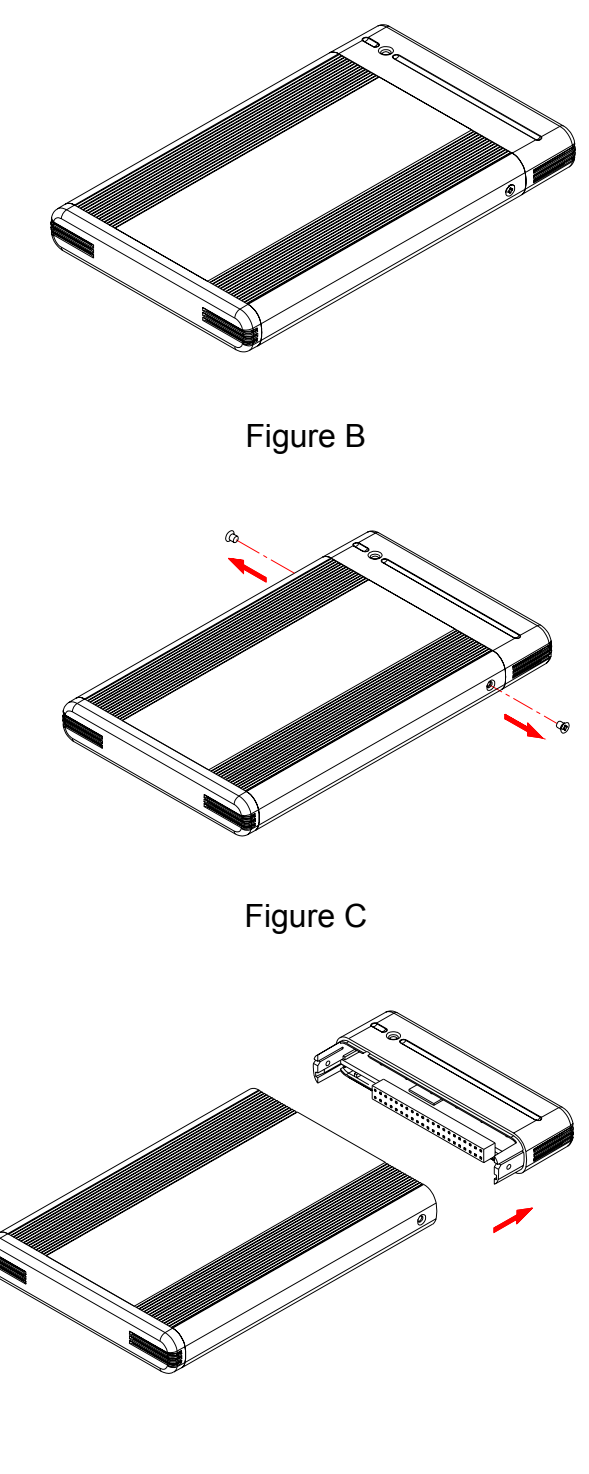

#### 3.3 Hard Drive Installation

Connect the hard drive, install it and fasten the screws (See Figure C - G)

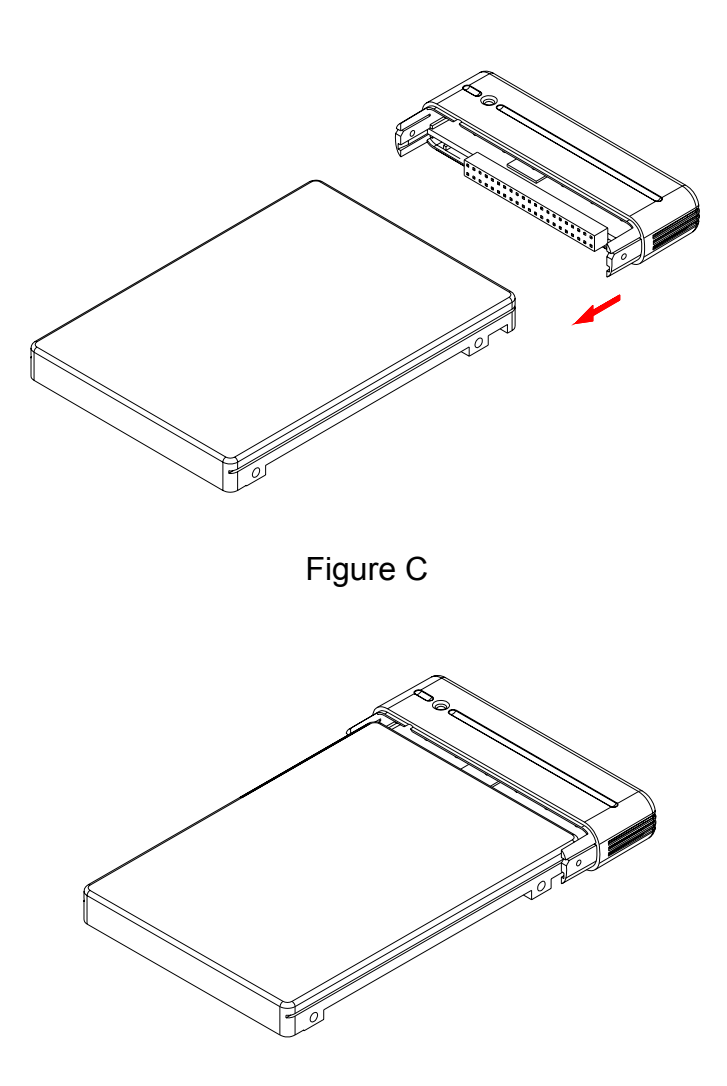

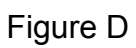

#### Hard Drive jumper settings: Set to "Master"! Hard Disk maximum thickness: 9.5mm

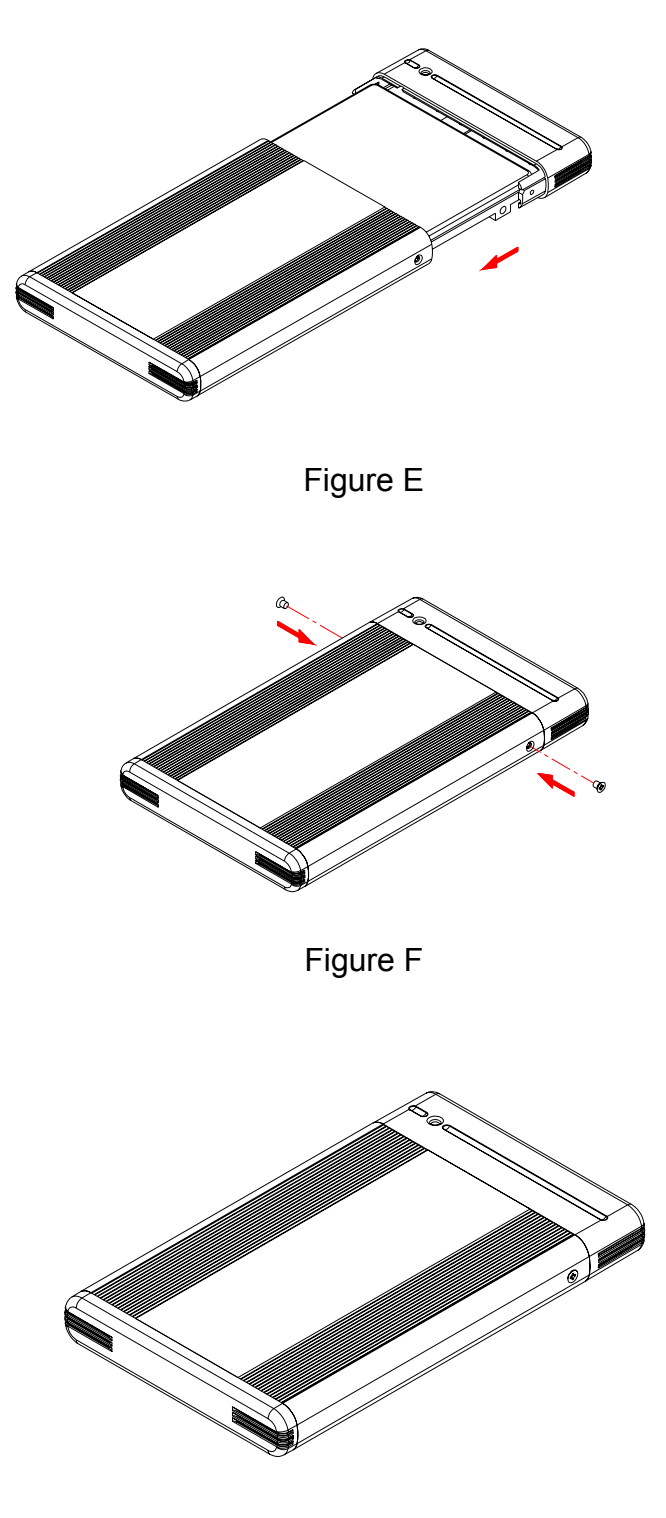

Figure G

# 3.3 System Set Up

(See Figure H)

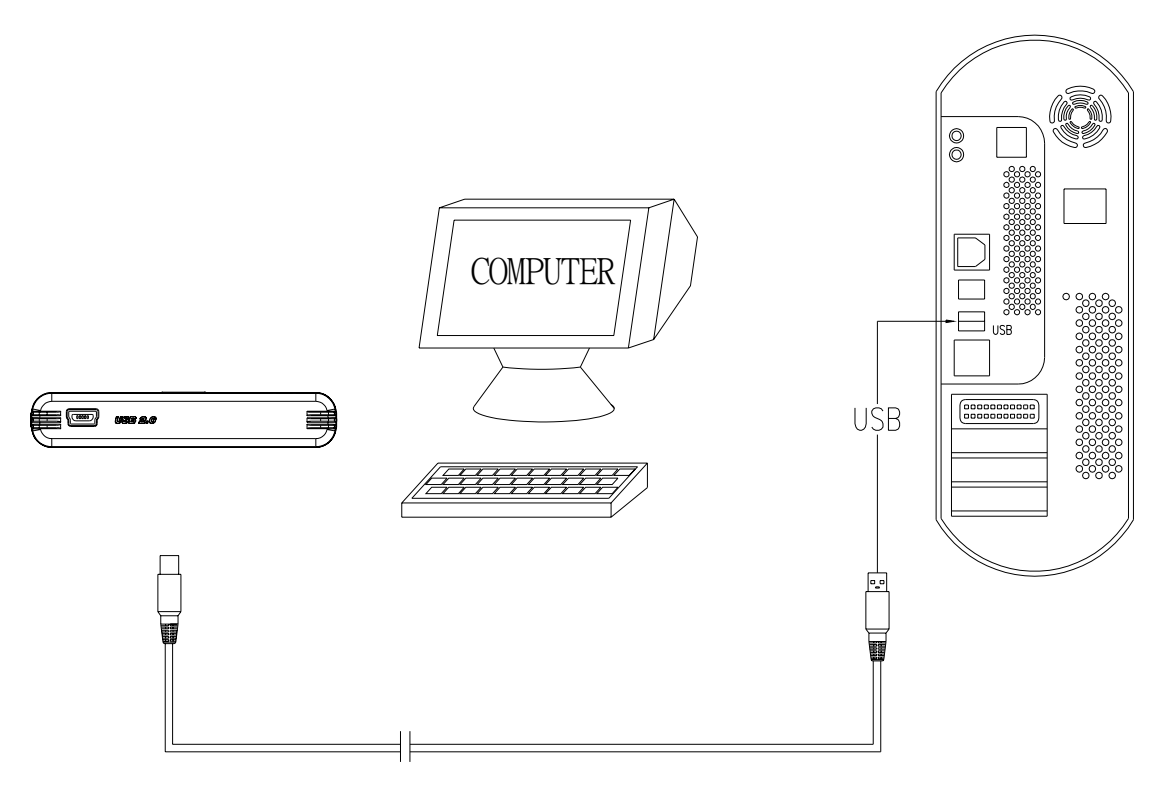

Figure H

### **Installation Procedure**

#### 4.1 Installation on Windows 98/SE (USB 2.0)

- Turn on your computer and start Windows
- Connect the RX20-U2 to your computer's USB port
- Driver Installation
   Insert the included driver CD and follow the onscreen instruction (See Figure 1 – 3)

#### Step 1

| Add New Hardware Wiz | ard                                                                                                    | Add New Hardware Wis | zərd                                                                                                    |
|----------------------|----------------------------------------------------------------------------------------------------|----------------------|----------------------------------------------------------------------------------------------------|
|                      | This wizard searches for r<br>USB Mass Storage De<br>A device driver is a softw<br>hardware device work. |                      | What do you want Windows to do?         Search for the best driver for your device.         If Recommended].         Display a list of all the drivers in a specific location, so you can select the driver you want.         < Back       Next > Cancel |
|                      | < <u>B</u> ack                                                                                           | Next>                | Cancel                                                                                                    |

Figure 1

#### Step 2

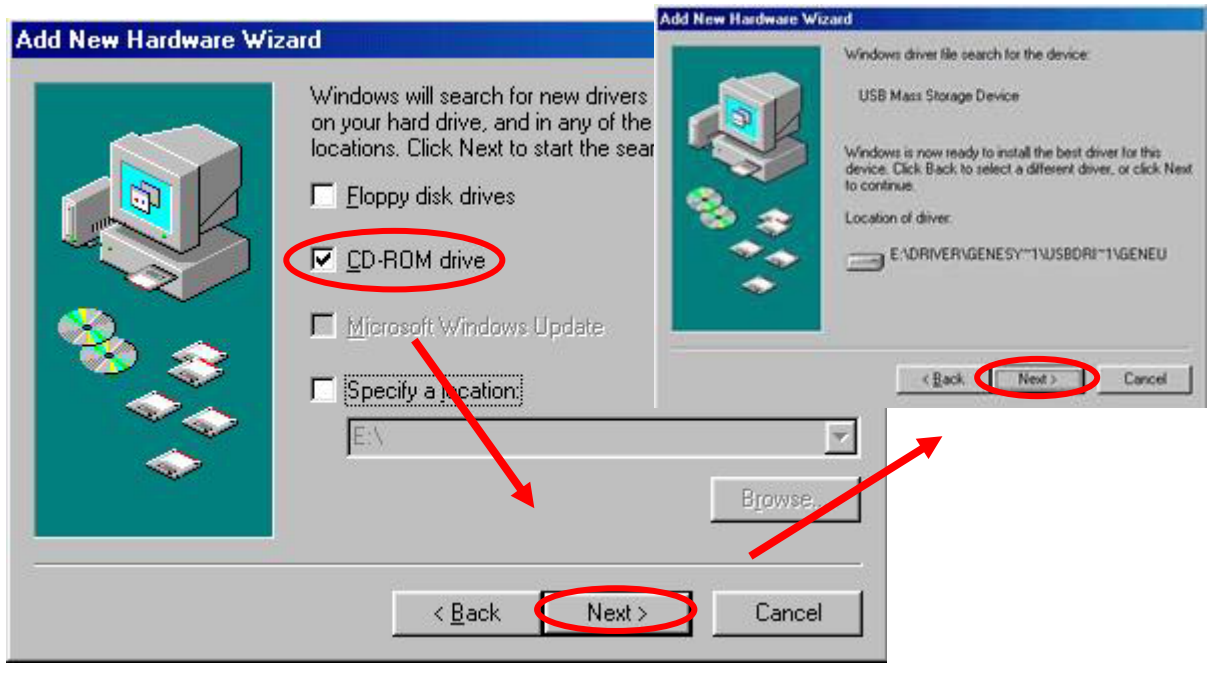

Figure 2

#### Step 3

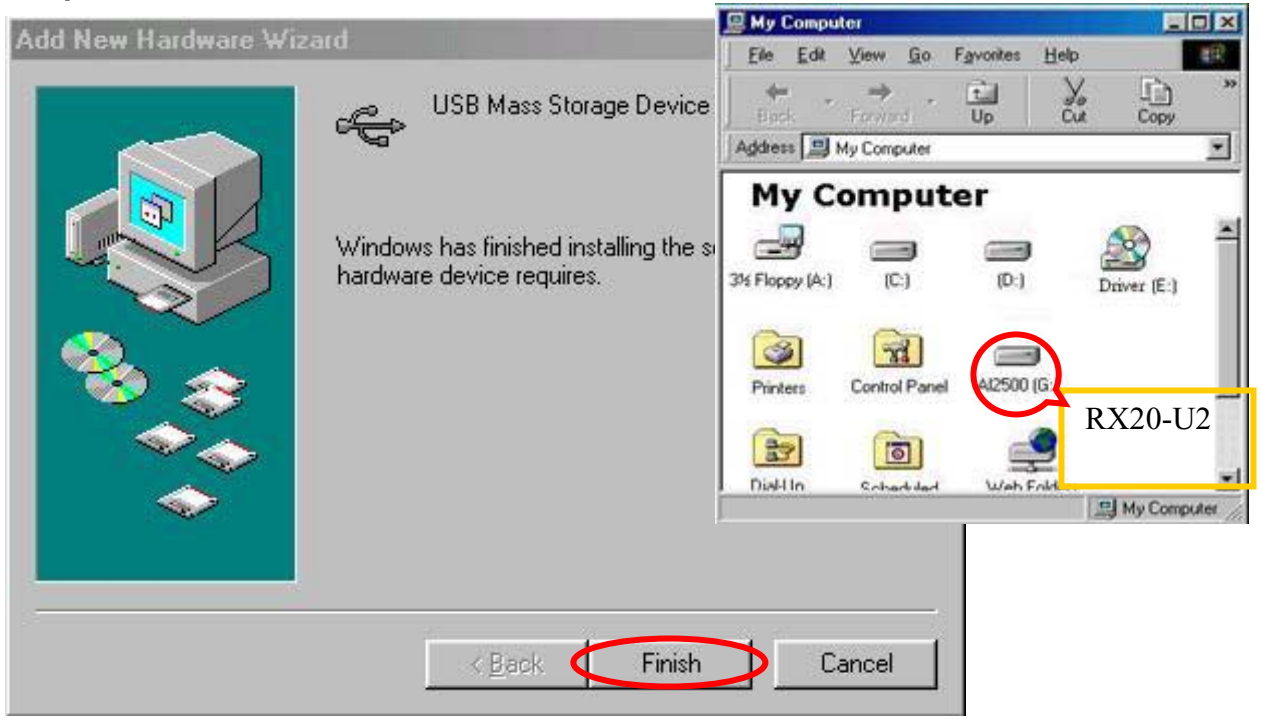

Figure 3

#### 4.2 Installation on Windows ME / 2000 / XP

- Turn on your computer and start Windows
- Connect the RX20-U2 to your computer's USB port
- No separate driver required, let Windows search and install it automatically
- Open "My Computer", where you can see the external Hard Drive (see Figure 4)

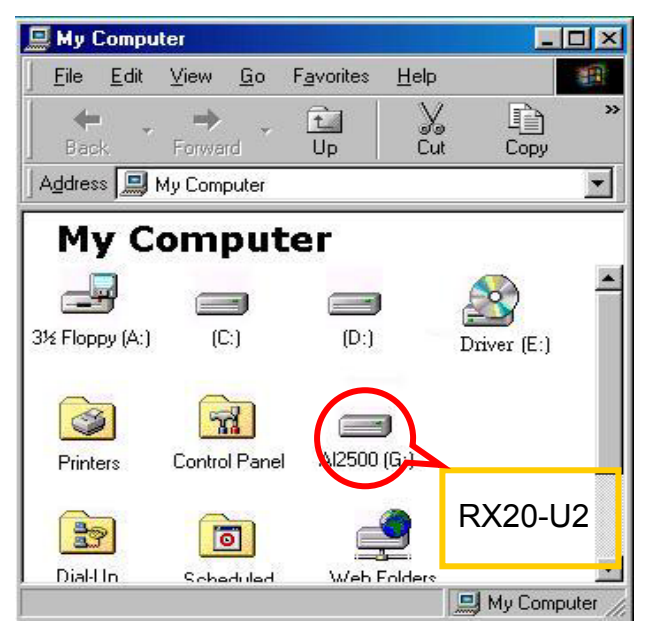

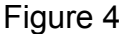

#### 4.3 Installation on a Macintosh (USB 2.0 High Speed only on Mac OSX)

- Turn on your computer and start Mac OS
- Connect the RX20-U2 to your computer's USB port
- No separate driver required, except if used under OS 8.6, where the USB support has to be at least version 1.41
- The external Hard Disk will show up on the Desktop (see Figure 5)

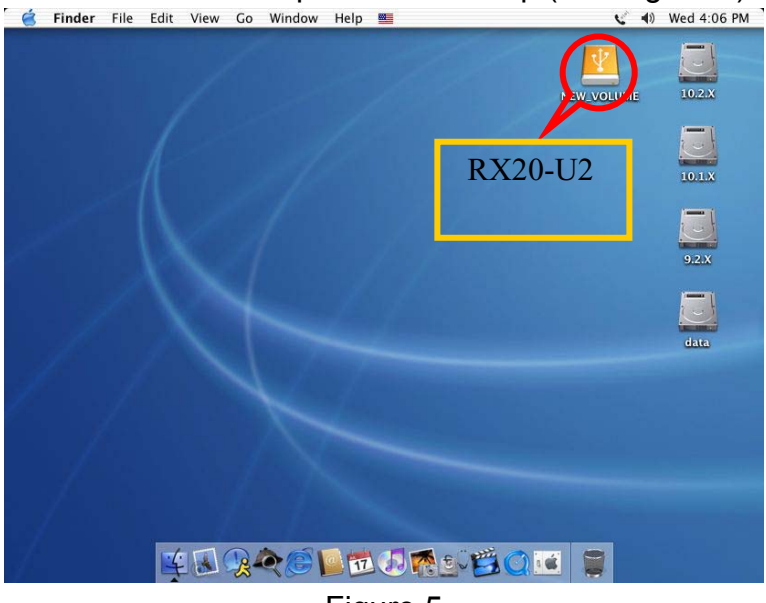

Figure 5

### **Unplug Procedure**

#### 5.1 Windows 98/SE

- a. Single click (right mouse button) on the taskbar icon (see Figure 6)
- b. Click on popup message (see Figure 7)

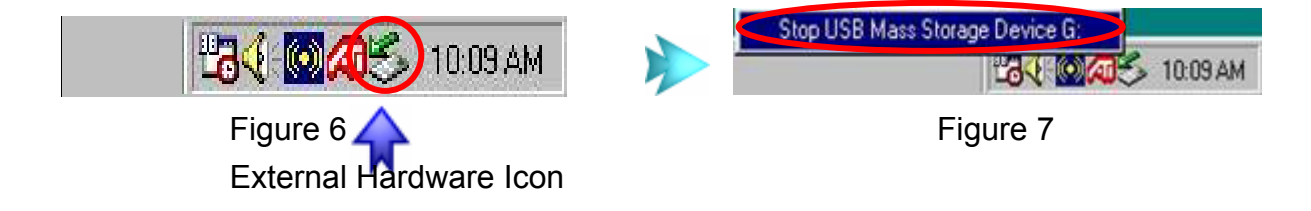

c. Click "OK" and remove the device (see Figure 8)

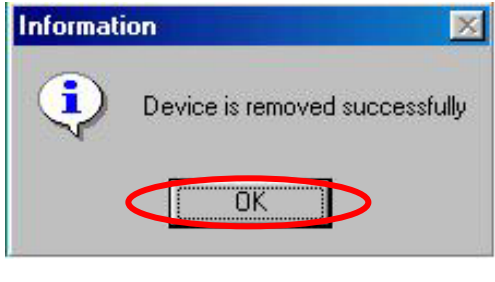

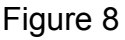

#### 5.2 Windows ME / 2000 / XP

a. Single click (right mouse button) on the taskbar icon (see Figure 9)

b. Click on popup message (see Figure 10)

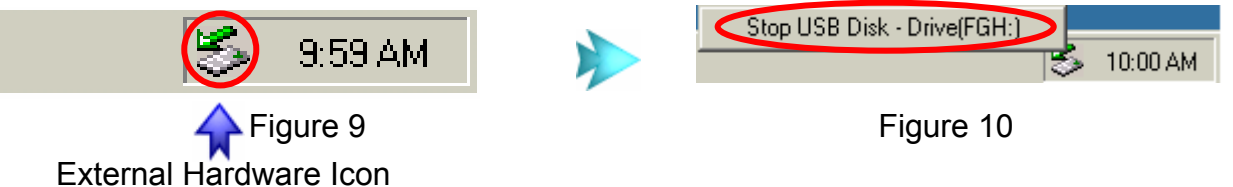

c. Click "OK" and remove the device (see Figure 11)

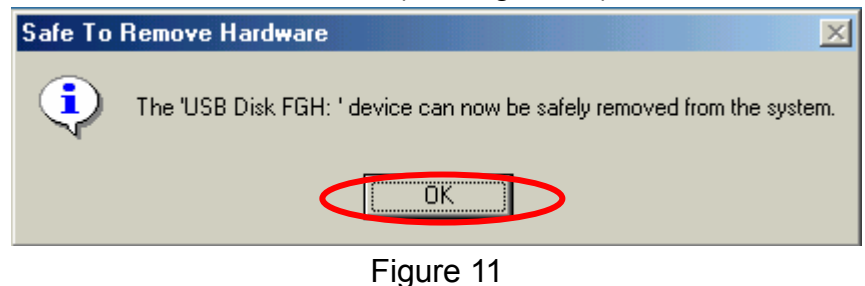

#### 5.3 Mac OS

Drag the icon to the trash bin and remove the device (see Figure 12)

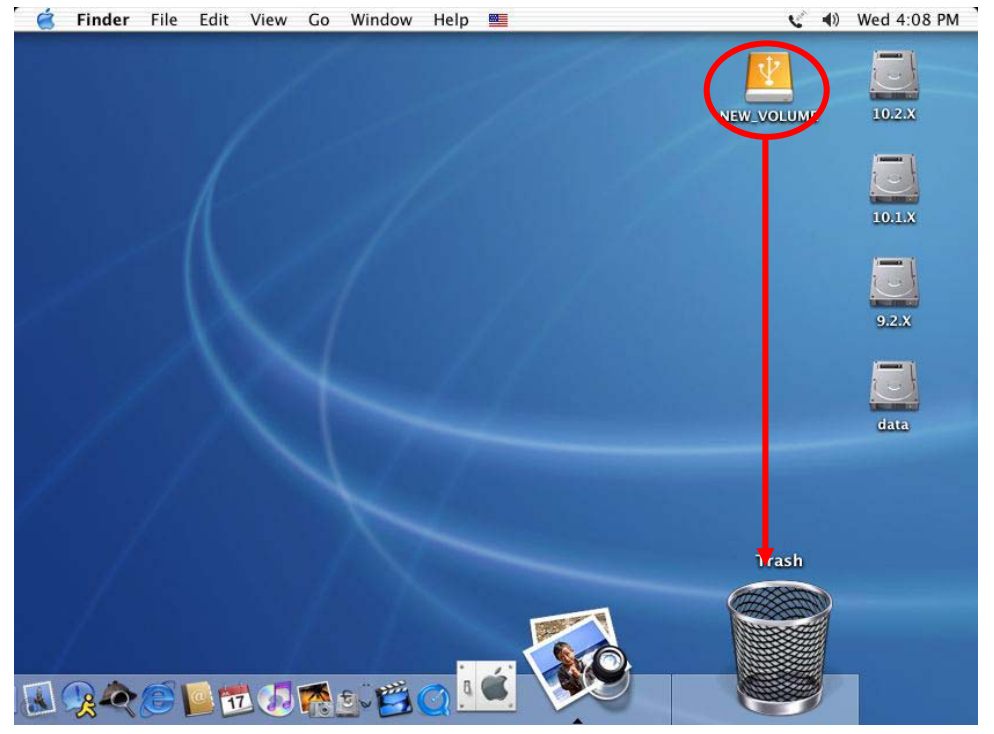

Figure 12

## **Attention!!**

To assure no data will be lost, always follow the "unplug procedure". If not, data could be lost and the following message will show up:

#### For Windows 98/SE / ME

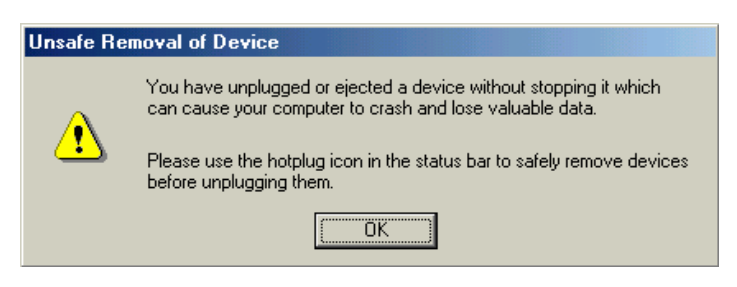

#### For Windows 2000 / XP

| SUnsafe Removal of Device                                                                                                    |
|----------------------------------------------------------------------------------------------------|
| You have unplugged or ejected a device without stopping it.<br>Unplugging or ejecting devices without first stopping them can<br>often cause your computer to crash and lose valuable data.        |
| To safely unplug or eject any of the following devices, first use the Hardware<br>wizard in the Control Panel to stop the device.                                                                  |
| 🚭 USB Mass Storage Device<br>I Maxtor 5 T040H4 USB Device                                                                                                    |
|                                                                                                    |
| If you frequently need to unplug this device, Windows can give you an icon<br>on the taskbar to quickly unplug or eject your device. If you would like to use<br>this option, check the following: |
| ✓ Show Unplug/Eject icon on the taskbar.                                                                                                    |
| ↓<br>2:01 PM                                                                                                    |
| ОК                                                                                                    |

#### For Mac OS

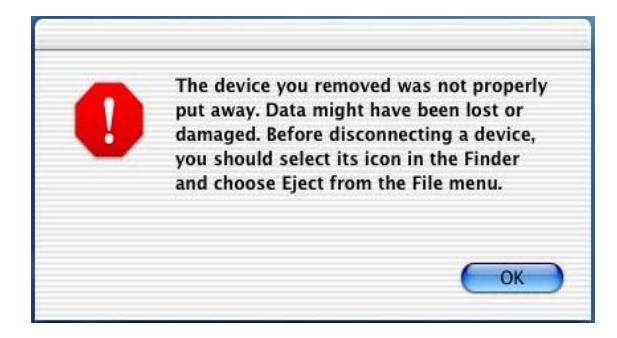

### **Partitioning & Formatting**

Please be aware that this will destroy all your existing data on the drive, so make sure you have a backup! This step is usually only required the first time you install the HDD or if you have a factory new HDD.

Windows 98/SE, Windows ME (DOS command "fdisk")

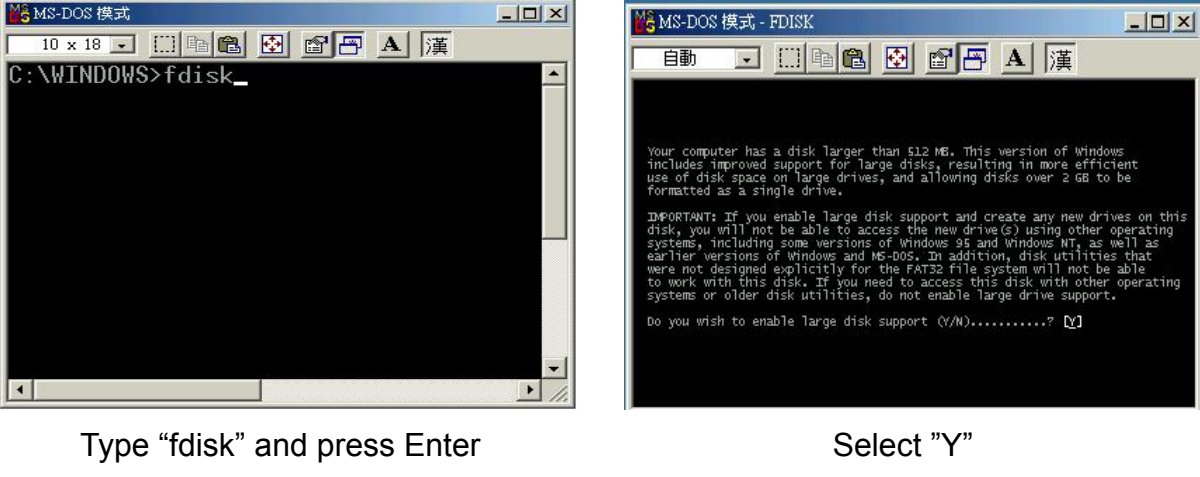

![](_page_14_Picture_5.jpeg)

Enter "5" to change the disk

![](_page_14_Picture_7.jpeg)

![](_page_14_Figure_8.jpeg)

Select the drive you want to format

Choose "1" and follow the instructions

#### Windows 2000, Windows XP

Disk Management Program:

![](_page_15_Picture_2.jpeg)

Select "My Computer", then right click  $\rightarrow$  "Manage"

Select "Disk Management"

![](_page_15_Picture_5.jpeg)

Choose the drive you want to format and right click on it for further commands

![](_page_15_Picture_7.jpeg)

Follow the Wizard

If you want to use it on many different OS including Mac, we recommend FAT32

#### Mac OS

Mac OS9.2 and older does not support creating partitions on an external drive. To do that you would need to purchase additional software. Initializing is no problem on all OS. For OSX please use the Disk Utility to format and create partitions on your external drive.

![](_page_16_Picture_2.jpeg)

Select "Disk Utility " in the Utilities folder

| Untitled 1 Untitled 1  | olumes Selected | Information First | t Aid Erase Partition RAID                                                                                                    |
|----------------------------------------------------------------------------------------------------|-----------------|-------------------|----------------------------------------------------------------------------------------------------|
| ■ data       Format:       Mac OS Extended         ■ Unitided 1       Size:       9.31       GB         □ Locked for editing       Options       Options         ✓ Install Mac OS 9 Disk Driver       If this option is not selected, this devic cannot be used by a computer running                                                                                                    |                 | Volume Scheme:    | Volume Information                                                                                                    |
| Untitled If this poil on the second second s | OSHIBA<br>d 1   |                   | Format: Mac OS Extended<br>Size: 9.31 GB                                                                                                    |
| US 9. This option does not affect class                                                                                                    |                 | Untitled          | ☑ Install Mac OS 9 Disk Drivers<br>If this option is not selected, this device<br>cannot be used by a computer running Mac<br>OS 9. This option does not affect Classic. |
| Select a volume scheme, choose a volu<br>name and a file system type, and resiz<br>volumes.                                                                                                    |                 |                   | Select a volume scheme, choose a volume<br>name and a file system type, and resize the<br>volumes.                                                                       |
| A You can initialize this disk.                                                                                                    |                 | <b>a</b>          | You can initialize this disk.                                                                                                    |
| Split Delete Revert Part                                                                                                    |                 | Split Delete      | Revert Partition                                                                                                    |

Choose your external drive and format it according to your requirement

## **Performance Test**

#### **Test Computer**

| Motherboard             | ABIT KT7                                    |
|-------------------------|---------------------------------------------|
| CPU                     | AMD Athlon 1.333 MHz                        |
| System RAM (MB)         | 128MB                                       |
| USB 2.0 Host Controller | NEC D720100AGM USB 2.0 (PCI expansion card) |
| Operating System        | Windows XP                                  |

#### Hard Drive

| Model              | RPM     | Capacity | Remark |
|--------------------|---------|----------|--------|
| TOSHIBA -MK2018GAP | 4200RPM | 15GB     |        |

#### **Test Data**

| Model   | Read | Write | Random Read | Random Write | Unit   | Interface |
|---------|------|-------|-------------|--------------|--------|-----------|
| RX20-U2 | 11.2 | 7.5   | 5.0         | 2.7          | Mbytes | USB2.0    |

© Copyright 2004 Rosewill Inc. all Rights Reserved

Free Manuals Download Website <u>http://myh66.com</u> <u>http://usermanuals.us</u> <u>http://www.somanuals.com</u> <u>http://www.4manuals.cc</u> <u>http://www.4manuals.cc</u> <u>http://www.4manuals.cc</u> <u>http://www.4manuals.com</u> <u>http://www.404manual.com</u> <u>http://www.luxmanual.com</u> <u>http://aubethermostatmanual.com</u> Golf course search by state

http://golfingnear.com Email search by domain

http://emailbydomain.com Auto manuals search

http://auto.somanuals.com TV manuals search

http://tv.somanuals.com